# LING 408/508: Computational Techniques for Linguists

Lecture 22

### Today's Topics

• Some remaining notes on Javascript regex

This week's milestone: a webserver

• Homework 8: set up your own webserver

### Javascript Regexp Tester

- Useful property
  - regex.lastIndex

| String:<br>Regex:                       | Mr. Smith and Mr. Green<br>Mr. ([A-Z][a-z]*) | Global match (g): 🗹 Click |  |  |  |  |  |  |  |
|-----------------------------------------|----------------------------------------------|---------------------------|--|--|--|--|--|--|--|
| Mr. Smith,Smith 9<br>Mr. Green,Green 23 |                                              |                           |  |  |  |  |  |  |  |

#### RegExp Object Properties

| Property           | Description                                                     |
|--------------------|-----------------------------------------------------------------|
| <u>constructor</u> | Returns the function that created the RegExp object's prototype |
| <u>global</u>      | Checks whether the "g" modifier is set                          |
| ignoreCase         | Checks whether the "i" modifier is set                          |
| lastIndex          | Specifies the index at which to start the next match            |
| multiline          | Checks whether the "m" modifier is set                          |
| source             | Returns the text of the RegExp pattern                          |

#### Brackets

Brackets are used to find a range of characters:

| Expression      | Description                                 |
|-----------------|---------------------------------------------|
| [abc]           | Find any character between the brackets     |
| [ <u>^abc</u> ] | Find any character NOT between the brackets |
| [ <u>0-9]</u>   | Find any digit between the brackets         |
| [ <u>^0-9</u> ] | Find any digit NOT between the brackets     |
| <u>(x y)</u>    | Find any of the alternatives specified      |

http://www.w3schools.com/jsref/jsref\_obj\_regexp.asp

#### Metacharacters

Metacharacters are characters with a special meaning:

| Metacharacter | Description                                                |  |  |  |  |  |  |  |
|---------------|------------------------------------------------------------|--|--|--|--|--|--|--|
| ÷             | Find a single character, except newline or line terminator |  |  |  |  |  |  |  |
| <u>\w</u>     | Find a word character                                      |  |  |  |  |  |  |  |
| <u>\W</u>     | Find a non-word character                                  |  |  |  |  |  |  |  |
| <u>\d</u>     | Find a digit                                               |  |  |  |  |  |  |  |
|               | Find a non-digit character                                 |  |  |  |  |  |  |  |
| <u>\s</u>     | Find a whitespace character                                |  |  |  |  |  |  |  |
| <u>\S</u>     | Find a non-whitespace character                            |  |  |  |  |  |  |  |
| <u>\b</u>     | Find a match at the beginning/end of a word                |  |  |  |  |  |  |  |
| <u>\B</u>     | Find a match not at the beginning/end of a word            |  |  |  |  |  |  |  |

#### Quantifiers

| Quantifier    | Description                                                      |
|---------------|------------------------------------------------------------------|
| <u>n+</u>     | Matches any string that contains at least one <i>n</i>           |
| <u>n*</u>     | Matches any string that contains zero or more occurrences of $n$ |
| <u>n?</u>     | Matches any string that contains zero or one occurrences of $n$  |
| <u>n{X}</u>   | Matches any string that contains a sequence of $X n$ 's          |
| <u>n{X,Y}</u> | Matches any string that contains a sequence of X to Y $n$ 's     |
| <u>n{X,}</u>  | Matches any string that contains a sequence of at least $X n$ 's |
| <u>n\$</u>    | Matches any string with $n$ at the end of it                     |
| <u>^n</u>     | Matches any string with $n$ at the beginning of it               |
| <u>?=n</u>    | Matches any string that is followed by a specific string $n$     |
| <u>?!n</u>    | Matches any string that is not followed by a specific string $n$ |

#### RegExp Object Methods

| Method           | Description                                              |
|------------------|----------------------------------------------------------|
| <u>compile()</u> | Deprecated in version 1.5. Compiles a regular expression |
| <u>exec()</u>    | Tests for a match in a string. Returns the first match   |
| <u>test()</u>    | Tests for a match in a string. Returns true or false     |
| toString()       | Returns the string value of the regular expression       |

#### **RegExp Object Properties**

| Property           | Description                                                     |
|--------------------|-----------------------------------------------------------------|
| <u>constructor</u> | Returns the function that created the RegExp object's prototype |
| global             | Checks whether the "g" modifier is set                          |
| ignoreCase         | Checks whether the "i" modifier is set                          |
| lastIndex          | Specifies the index at which to start the next match            |
| multiline          | Checks whether the "m" modifier is set                          |
| source             | Returns the text of the RegExp pattern                          |

### **Regex Replace**

#### • We'll also need the method replace():

- var regex = new RegExp(re\_s,flag\_s);
- modified\_string = string.replace(regex,replacement)
- replacement string can contain  $n \pmod{n}$
- (*n* = group number)

| String: | [c[c][Tpast[d[d][bill]][Tpast[Tpast][v_une |
|---------|--------------------------------------------|
| _       |                                            |

Regex: \_(.+?)([\[\]])

Replace: <sub>\$1</sub>\$2 Global match (g): ✓ Click

 $\label{eq:ccl} \end{tabular} \label{eq:ccl} \end{tabular} \end{tabular$ 

| Pattern            | Inserts                                                                                                    |
|--------------------|----------------------------------------------------------------------------------------------------|
| \$\$               | Inserts a "\$".                                                                                                    |
| \$&                | Inserts the matched substring.                                                                                                    |
| \$`                | Inserts the portion of the string that precedes the matched substring.                                                                                  |
| \$ <b>'</b>        | Inserts the portion of the string that follows the matched substring.                                                                                   |
| \$n <b>or</b> \$nn | Where <i>n</i> or <i>nn</i> are decimal digits, inserts the <i>n</i> th parenthesized submatch string, provided the first argument was a RegExp object. |

#### developer.mozilla.org

### Regex Replace

- Let's try it out:
  - <u>http://elmo.sbs.arizona.edu/~sandiway/ling508-20/rep-test.html</u>

### The server side

- So far, all the web programming has been **client-side** only
  - i.e. the Javascript code is running on the browser
- Let's build a webserver
  - the client-side will send form information to the **server-side** to be processed

Building a Webserver

- We'll use cgi-bin and bash scripts initially ...
- Apache2 is the most common webserver software
  - unfortunately, configuration are similar but different on OSX and Ubuntu

(we will cover both today)

## Common Gateway Interface (CGI)

- The glue between a webserver and programs that run on the computer (= server) hosting the webserver
- 1. Normally, a webserver sends out **static webpages** in response to (URL) requests from a client (your web browser).
- Sometimes, we want the request to run a program (a script or binary) on the server that does some computation and generates some result to be displayed on the client (as a webpage).

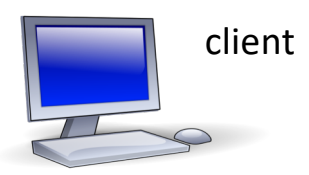

http://server/cgi-bin/program?parameter

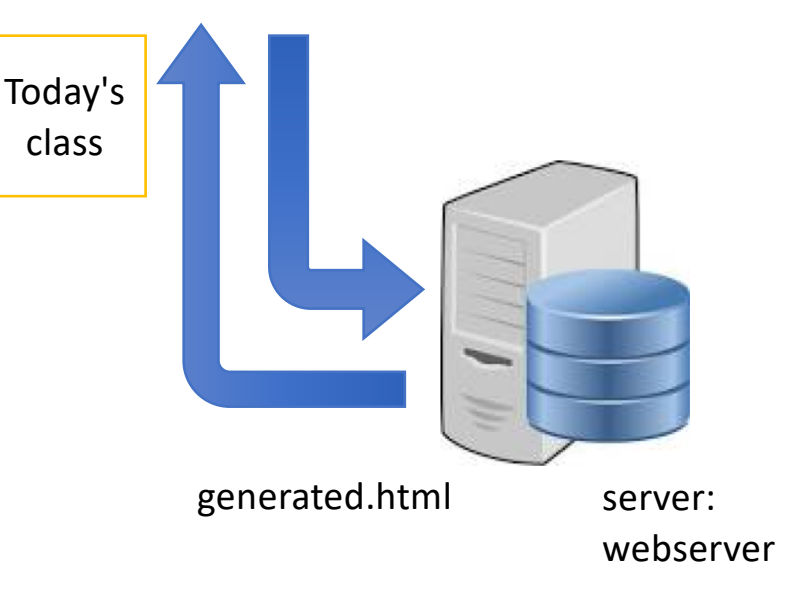

## **Commands to be entered at a Terminal**

- Apache version (OSX 10.13 *High Sierra*):
  - ~\$ httpd -v
  - Server version: Apache/2.4.33 (Unix)
  - Server built: Apr 3 2018 17:54:07
  - $\sim$ \$ which httpd
  - /usr/sbin/httpd
- Apache version (OSX 10.15 Catalina):
  - ~\$ httpd -v
  - Server version: Apache/2.4.41 (Unix)
  - Server built: Jun 5 2020 23:42:06

Apache 2.4

### **Commands to be entered at a Terminal**

- Apache webserver control:
  - ~\$ which apachectl
  - /usr/sbin/apachectl
  - sudo apachectl start
  - sudo apachectl stop
  - sudo apachectl –k restart
  - apachectl configtest
  - Syntax OK
  - ps -ax | grep httpd
  - sudo apachectl stop
  - ps -ax | grep httpd

(after configuration change) (check configuration)

| .~\$ ps  | -ax   grep   | httpd   |                 |    |            |
|----------|--------------|---------|-----------------|----|------------|
| 26231    | ??           | 0:00.21 | /usr/sbin/httpd | -D | FOREGROUND |
| 26232    | ??           | 0:00.01 | /usr/sbin/httpd | -D | FOREGROUND |
| 26242    | ??           | 0:00.00 | /usr/sbin/httpd | -D | FOREGROUND |
| 26243    | ??           | 0:00.00 | /usr/sbin/httpd | -D | FOREGROUND |
| 26244    | ??           | 0:00.00 | /usr/sbin/httpd | -D | FOREGROUND |
| 26246    | ttys000      | 0:00.00 | grep httpd      |    |            |
| [~\$ suo | do apachect] | l stop  |                 |    |            |
| [~\$ ps  | -ax   grep   | httpd   |                 |    |            |
| 26251    | ttys000      | 0:00.00 | grep httpd      |    |            |
|          |              |         |                 |    |            |

~\$ apachectl configtest

AH00558: httpd: Could not reliably determine the server's fully qualified domain name, using Sandiways-MacBook-4.local. Set the 'ServerName' directive globally to suppress this message

Syntax OK

### sudo apachectl start

• On a browser, enter: <u>http://localhost/</u>

~\$ ps -ax | grep httpd 52404 ?? 0:00.40 /usr/sbin/httpd -D FOREGROUND 52420 ?? 0:00.00 /usr/sbin/httpd -D FOREGROUND 52422 ttys000 0:00.00 grep httpd

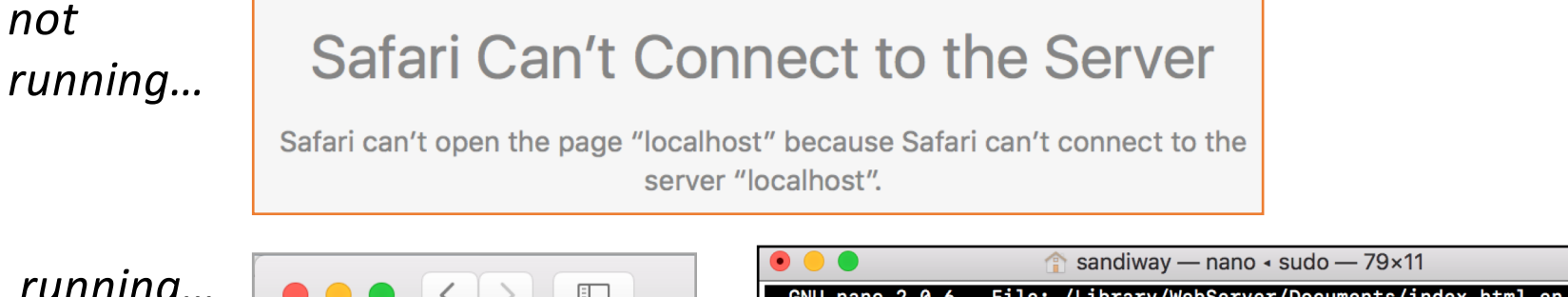

running...

| Iocalhost |
|-----------|
| It works! |

| •                                                                                 | ● ● ●                                        |             |            |                     |          |               |              |          |              |              |          |                 |                  |           |                |   |
|-----------------------------------------------------------------------------------|----------------------------------------------|-------------|------------|---------------------|----------|---------------|--------------|----------|--------------|--------------|----------|-----------------|------------------|-----------|----------------|---|
|                                                                                   | GNU                                          | nano        | 2.0.       | 6 File:             | /Li      | brary,        | WebS         | erve     | er/Do        | cumen        | ts/:     | index.h         | tml.en           |           |                |   |
| <h< th=""><th colspan="11"><html><body><h1>It works!</h1></body></html></th></h<> | <html><body><h1>It works!</h1></body></html> |             |            |                     |          |               |              |          |              |              |          |                 |                  |           |                |   |
|                                                                                   |                                              |             |            |                     |          |               |              |          |              |              |          |                 |                  |           |                |   |
|                                                                                   |                                              |             |            |                     |          |               |              |          |              |              |          |                 |                  |           |                |   |
| ^G<br>^X                                                                          | Get<br>Exi                                   | : Hel<br>it | p ^0<br>^J | WriteOut<br>Justify | ^R<br>^W | Read<br>Where | File<br>e Is | ^Y<br>^V | Prev<br>Next | Page<br>Page | ^K<br>^U | Cut Te<br>UnCut | ext ^C<br>Text^T | Cui<br>To | r Pos<br>Speli | 1 |

• On MacOS

Catalina:

#### It works!

This file is /Library/Webserver/Documents/index.html You are in Tucson, Arizona via CENTURYLINK-US-LEGACY-QWEST

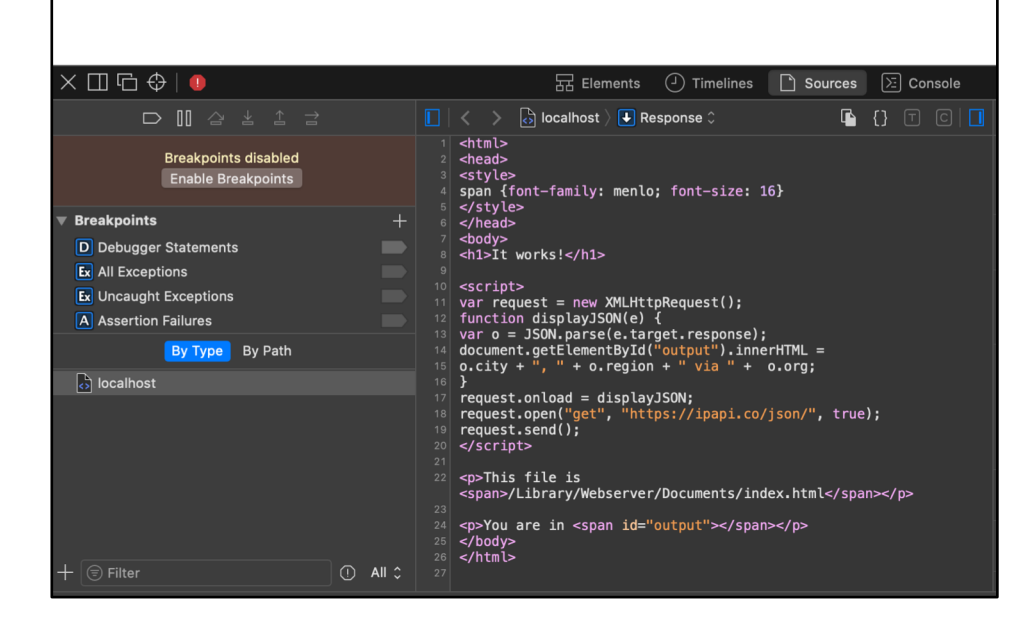

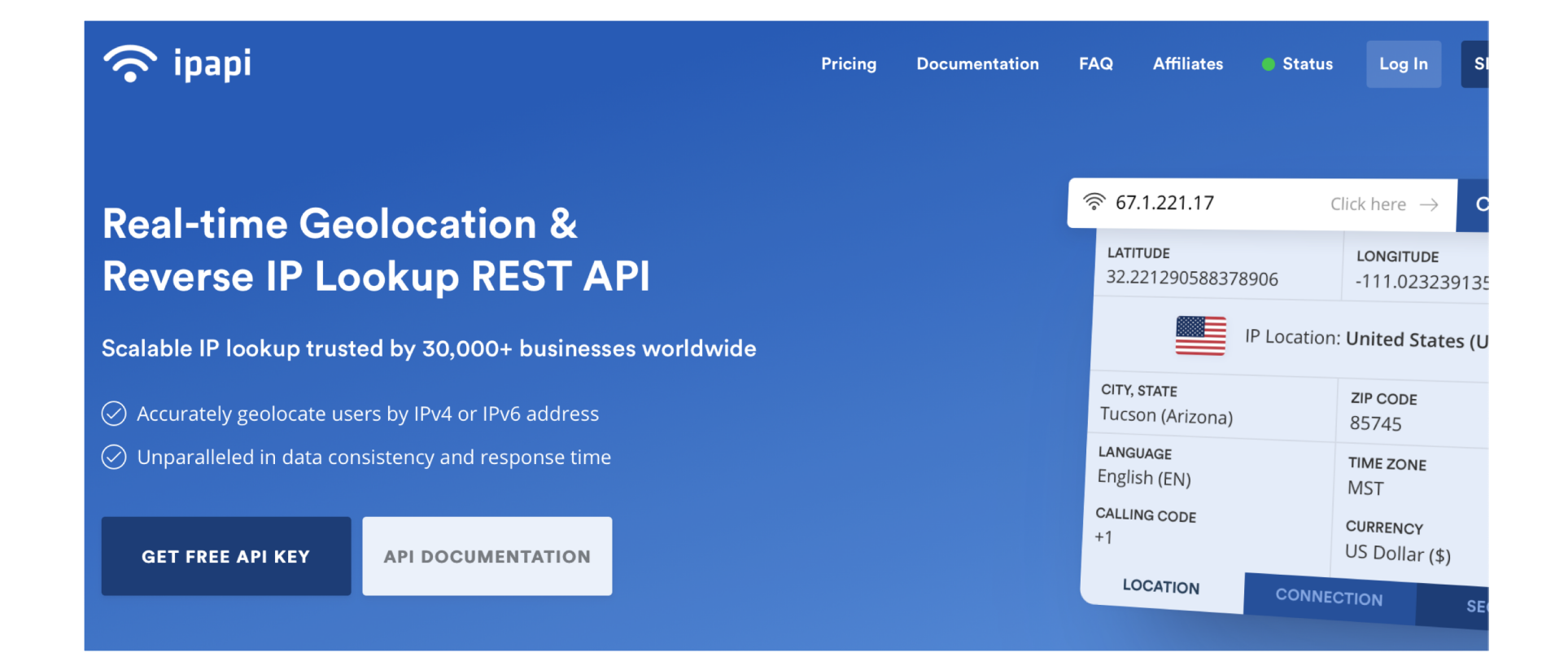

### Sample Site webpage

Normally, javascript is sandboxed for security.

It has no access to your machine details, e.g. IP address or filesystem

So how did we do this?

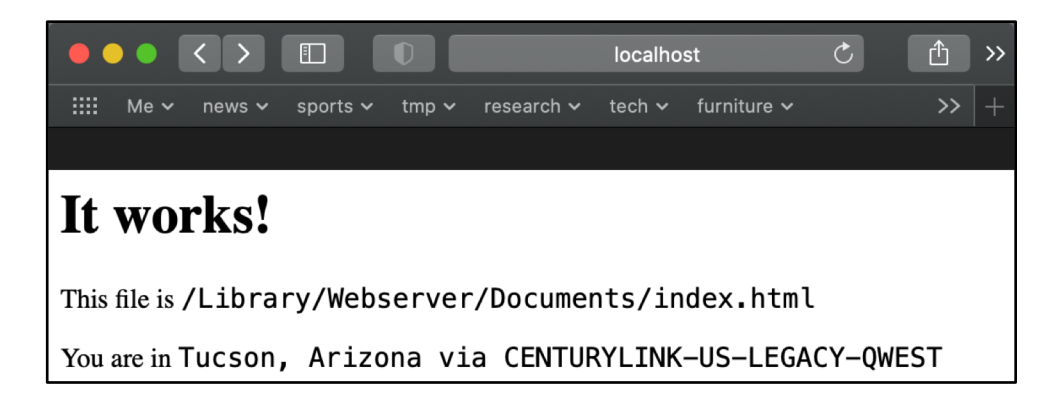

#### JSON = Javascript Object Notation

|   | ••                                                                                                    | $\langle \rangle$                                                                                                    |                                                                                                    |                                                                                                    |                                                                | ipapi.co/ | /json/      | Ċ | Ê  | >> |
|---|----------------------------------------------------------------------------------------------------|----------------------------------------------------------------------------------------------------|----------------------------------------------------------------------------------------------------|----------------------------------------------------------------------------------------------------|----------------------------------------------------------------|-----------|-------------|---|----|----|
|   | Me 🗸                                                                                                    | news 🗸                                                                                                    | sports 🗸                                                                                                    | tmp 🗸                                                                                                    | research 🗸                                                     | tech 🗸    | furniture 🗸 |   | >> | +  |
| { | "ip":<br>"vers<br>"city<br>"regi<br>"coun<br>"coun""<br>"coun<br>"coun""<br>"coun""<br>"coun<br>"coun""<br>"coun"" | "67.1.2<br>ion": "I<br>": "Tucss<br>on_code"<br>try": "U<br>try_name<br>try_code<br>try_capi<br>try_tld"<br>inent_coc<br>u": fals<br>al": "85<br>tude": 3<br>itude": 3<br>itude: 3<br>itude: 3<br>itu | 221.17",<br>PV4",<br>Son",<br>fizona",<br>son",<br>fizona",<br>son",<br>fizona",<br>son",<br>fizona",<br>son",<br>fizona",<br>son",<br>son", | ted Sta<br>, "USA",<br>Washing<br>,<br>,<br>,<br>,<br>,<br>,<br>,<br>,<br>,<br>,<br>,<br>,<br>,<br>,<br>,<br>,<br>,<br>,<br>, | tes",<br>ton",<br>x",<br>",<br>aw,fr",<br>7434.0,<br>CY-QWEST" |           |             |   |    |    |

### Sample Site webpage

```
<html>
<head>
<style>
span {font-family: menlo; font-size: 16}
</style>
</head>
<body>
<h1>It works!</h1>
<script>
var request = new XMLHttpRequest();
function displayJSON(e) {
var o = JSON.parse(e.target.response);
document.getElementById("output").innerHTML =
o.city + ", " + o.region + " via " + o.org;
```

#### }

```
request.onload = displayJSON;
request.open("get", "https://ipapi.co/json/",
true);
request.send();
</script>
```

```
This file is
<span>/Library/Webserver/Documents/index.html
</span>
```

```
You are in <span id="output"></span>
</body>
</html>
```

### Default static webpage storage location:

- http://localhost/
- /Library/WebServer/Documents/index.html.en~orig
- Let's create **index.html** ourselves!
- sudo nano /Library/Webserver/Documents/index.html.en~orig

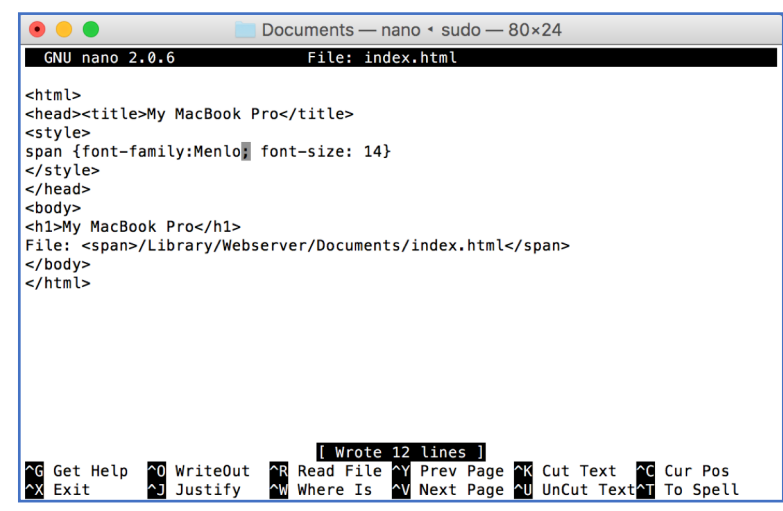

nano is a simple text editor
 means use the Control key
save file as
/Library/Webserver/Documents/index.html

### Apache Webserver on Ubuntu

- Ubuntu:
  - sudo apt-get update

```
sandiway@sandiway-VirtualBox:~$ apache2ctl
Command 'apache2ctl' not found, but can be installed with:
sudo apt install apache2
sandiway@sandiway-VirtualBox:~$ sudo apt install apache2
```

### Apache Webserver on Ubuntu

- Ubuntu:
  - sudo apt install apache2 or sudo apt-get install apache2

| Enabling module mime.                                                                        |
|----------------------------------------------------------------------------------------------|
| Enabling module negotiation.                                                                 |
| Enabling module setenvif.                                                                    |
| Enabling module filter.                                                                      |
| Enabling module deflate.                                                                     |
| Enabling module status.                                                                      |
| Enabling module reqtimeout.                                                                  |
| Enabling conf charset.                                                                       |
| Enabling conf localized-error-pages.                                                         |
| Enabling conf other-vhosts-access-log.                                                       |
| Enabling conf security.                                                                      |
| Enabling conf serve-cgi-bin.                                                                 |
| Enabling site 000-default.                                                                   |
| Created symlink /etc/systemd/system/multi-user.target.wants/apache2.service $\rightarrow$ /l |
| ib/systemd/system/apache2.service.                                                           |
| Created symlink /etc/systemd/system/multi-user.target.wants/apache-htcacheclean.             |
| service $\rightarrow$ /lib/systemd/system/apache-htcacheclean.service.                       |
| Processing triggers for libc-bin (2.27-3ubuntu1)                                             |
| Processing triggers for ureadahead (0.100.0-20)                                              |
| Processing triggers for systemd (237-3ubuntu10.3)                                            |
| Processing triggers for ufw (0.35-5)                                                         |
| sandiway@sandiway-VirtualBox:~\$ which apache2ctl                                            |
| /usr/sbin/apache2ctl                                                                         |
| sandiway@sandiway-VirtualBox:~\$                                                             |

#### • Apache webserver:

- sudo apache2ctl start
- sudo apache2ctl stopsudo apache2ctl restart

| <pre>sandiway@sandiway-VirtualBox:~\$ sudo apache2ctl start</pre>                |
|----------------------------------------------------------------------------------|
| Invoking 'systemctl start apache2'.                                              |
| Use 'systemctl status apache2' for more info.                                    |
| <pre>sandiway@sandiway-VirtualBox:~\$ systemctl status apache2</pre>             |
| apache2.service - The Apache HTTP Server                                         |
| Loaded: loaded (/lib/systemd/system/apache2.service; enabled; vendor preset:     |
| Drop-In: /lib/systemd/system/apache2.service.d                                   |
| Lapache2-systemd.conf                                                            |
| Active: active (running) since Wed 2018-10-24 20:43:13 MST; 4min 40s ago         |
| Main PID: 3488 (apache2)                                                         |
| Tasks: 55 (limit: 4663)                                                          |
| CGroup: /system.slice/apache2.service                                            |
|                                                                                  |
| —3490 /usr/sbin/apache2 -k start                                                 |
| -3491 /usr/sbin/apache2 -k start                                                 |
| Act 24 20.42.12 coodiway Vistual Pox systemd[1], Stasting The Apacha HTTD Server |
| Oct 24 20:43:13 Sandiway-Virtualbox Systemu[1]: Starting The Apache HTTP Server. |
| UCL 24 20:43:13 Sandiway-VirtualBox apachecti[34//]: AH00558: apache2: Could not |
| Uct 24 20:43:13 sandtway-virtualBox systemo[1]: Started The Apache HTTP Server.  |
| sangiwav(dsangiwav-victualBox:~S                                                 |

- Apache webserver:
  - sudo systemctl start apache2
  - sudo systemctl stop apache2
  - sudo systemctl restart apache2

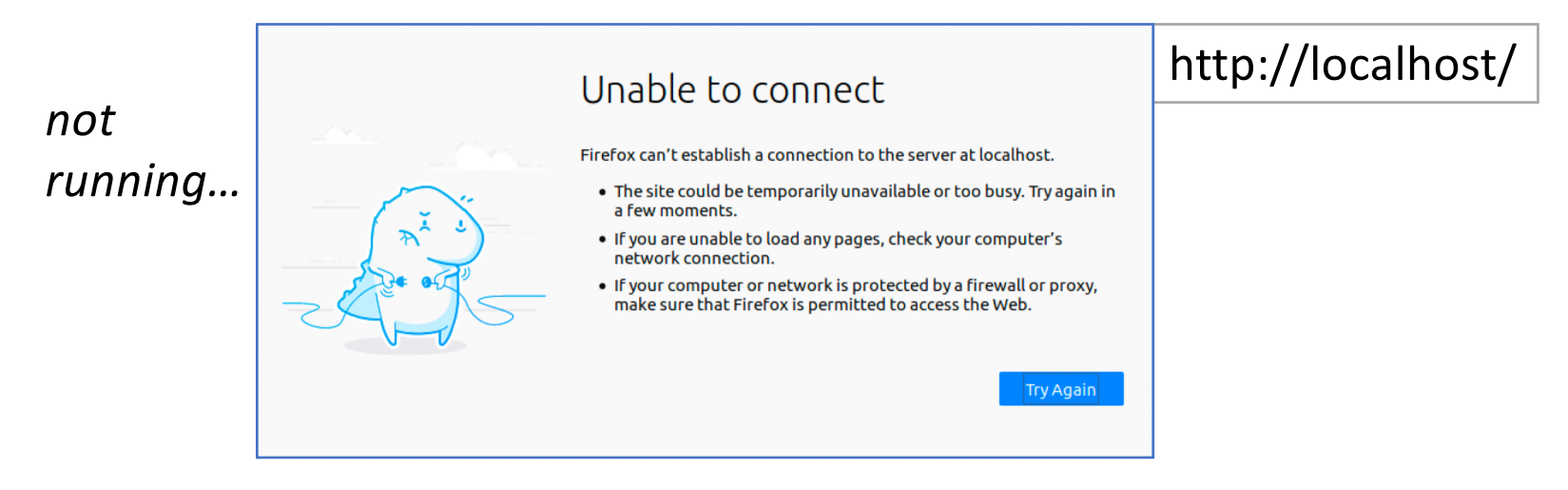

- Apache webserver:
  - sudo systemctl start apache2

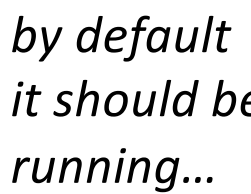

| ← → ♂ ŵ | ③ localhost ···· ♥ ☆                                                                                                    | DocumentRoot                              |
|---------|----------------------------------------------------------------------------------------------------|-------------------------------------------|
|         | Apache2 Ubuntu Default Page                                                                                                    | /var/www/html<br>/var/www/html/index.html |
|         | It works!                                                                                                    |                                           |
|         | This is the default welcome page used to test the correct operation of the Apache2 server after<br>installation on Ubuntu systems. It is based on the equivalent page on Debian, from which the Ubuntu<br>Apache packaging is derived. If you can read this page, it means that the Apache HTTP server installed<br>at this site is working properly. You should <b>replace this file</b> (located at /var/www/html/index.html)<br>before continuing to operate your HTTP server. |                                           |
|         | If you are a normal user of this web site and don't know what this page is about, this probably means that the site is currently unavailable due to maintenance. If the problem persists, please contact the site's administrator.                                                                                                    | -                                         |
|         | Configuration Overview                                                                                                    |                                           |
|         | Ubuntu's Apache2 default configuration is different from the upstream default configuration, and split<br>into several files optimized for interaction with Ubuntu tools. The configuration system is <b>fully</b><br><b>documented in /usr/share/doc/apache2/README.Debian.gz</b> . Refer to this for the full<br>documentation. Documentation for the web server itself can be found by accessing the <b>manual</b> if the<br>apache2-doc package was installed on this server. |                                           |
|         | The configuration layout for an Apache2 web server installation on Ubuntu systems is as follows:  //etc/apache2/ / apache2.conf / mods-enabled /                                                                                                    |                                           |
|         | / conf-enabled<br>/ ` *.conf<br>/ sites-enabled                                                                                                    |                                           |

#### • Master configuration file:

• /etc/apache2/httpd.conf

```
sandiway@sandiway-VirtualBox:~$ cd /etc/apache2/
sandiway@sandiway-VirtualBox:/etc/apache2$ ls
apache2.conf conf-enabled magic
                                             mods-enabled sites-available
conf-available envvars
                             mods-available ports.conf
                                                           sites-enabled
sandiway@sandiway-VirtualBox:/etc/apache2$ ls -l
total 80
-rw-r--r-- 1 root root 7224 Oct 3 07:41 apache2.conf
drwxr-xr-x 2 root root 4096 Oct 24 20:43 conf-available
drwxr-xr-x 2 root root  4096 Oct 24 20:43 conf-enabled
-rw-r--r-- 1 root root 1782 Jun 27 10:05 envvars
-rw-r--r-- 1 root root 31063 Jun 27 10:05 magic
drwxr-xr-x 2 root root 12288 Oct 24 20:43 mods-available
drwxr-xr-x 2 root root 4096 Oct 24 20:43 mods-enabled
-rw-r--r-- 1 root root 320 Jun 27 10:05 ports.conf
drwxr-xr-x 2 root root 4096 Oct 24 20:43 sites-available
drwxr-xr-x 2 root root  4096 Oct 24 20:43 sites-enabled
sandiway@sandiway-VirtualBox:/etc/apache2$
```

- cd /etc/apache2/
- grep -r DocumentRoot

sandiway@sandiway-VirtualBox:/etc/apache2\$ grep -r DocumentRoot
sites-available/000-default.conf: DocumentRoot /var/www/html
sites-available/default-ssl.conf: DocumentRoot /var/www/html
sandiway@sandiway-VirtualBox:/etc/apache2\$

/etc/apache2/sites-enabled/000-default.conf

#### • /etc/apache2/sites-enabled/000-default.conf

| GNU        | nano                            | 2.2.6                                                  |                                                                               | File:                                             | sites-avai                                                                              | lable/@                                            | 00-defa                                             | ult.com                                          | nf                                         |                   |                    |
|------------|---------------------------------|--------------------------------------------------------|-------------------------------------------------------------------------------|---------------------------------------------------|-----------------------------------------------------------------------------------------|----------------------------------------------------|-----------------------------------------------------|--------------------------------------------------|--------------------------------------------|-------------------|--------------------|
| /irtu      | alHo                            | st *:80>                                               | Kochlama di                                                                   | roctiv                                            | sots the                                                                                |                                                    | schomo                                              | bosto                                            | same and per                               | + +6+             |                    |
|            | #<br># 1<br># 1                 | the serv                                               | ver uses to<br>ion URLs.                                                      | ident<br>In the                                   | tify itself<br>context of                                                               | request<br>. This<br>f virtu                       | is used                                             | , nostn<br>when c<br>s, the                      | reating<br>ServerName                      | t that            |                    |
|            | # 9<br># 1<br># 1               | specifie<br>match th<br>value is                       | s what hos<br>is virtua<br>not decis                                          | stname<br>L host<br>sive as                       | must appear<br>For the desit is used                                                    | r in th<br>efault<br>d as a                        | e reque<br>virtual<br>last re                       | st's Ho<br>host (<br>sort ho                     | ost: header<br>(this file)<br>ost regardle | to<br>this<br>ss. |                    |
|            | # H<br>#Se                      | However,<br>erverNam                                   | you must<br>ne www.exar                                                       | set i                                             | for any fi                                                                              | urther                                             | virtual                                             | host e                                           | explicitly.                                |                   |                    |
|            | Sei<br>Doo                      | rverAdmi<br>cumentRc                                   | .n webmaste<br>oot /var/ww                                                    | er@loca<br>ww/html                                | alhost<br>L                                                                             |                                                    |                                                     |                                                  |                                            |                   |                    |
|            | #/<br># e                       | Availabl<br>error, c                                   | e logleve<br>rit, aler                                                        | ls: tra<br>t, emen                                | ace8,, †<br>-g.                                                                         | trace1,                                            | debug,                                              | info,                                            | notice, war                                | n,                |                    |
|            | # 1<br># r<br>#L(               | It is al<br>modules,<br>ogLevel                        | .so possib<br>e.g.<br>info ssl:                                               | le to o<br>warn                                   | configure t                                                                             | he logl                                            | evel fo                                             | r parti                                          | .cular                                     |                   |                    |
|            | Eri<br>Cus                      | rorLog \$<br>stomLog                                   | {APACHE_L0<br>\${APACHE_I                                                     | DG_DIR]<br>LOG_DIR                                | /error.log<br>R}/access.lo                                                              | og comb                                            | ined                                                |                                                  |                                            |                   |                    |
|            | #  <br># e<br># i<br># i<br># z | For most<br>enabled<br>include<br>followin<br>after it | configura<br>or disable<br>a line for<br>g line ena<br>has been<br>conf-avail | ation f<br>ed at a<br>r only<br>ables f<br>global | files from o<br>a global le<br>one partico<br>the CGI con<br>lly disable<br>erve-cgi-bi | conf-av<br>vel, it<br>ular vi<br>figurat<br>d with | ailable<br>is pos<br>rtual h<br>ion for<br>"a2disco | /, whic<br>sible t<br>ost. Fo<br>this h<br>onf". | :h are<br>co<br>or example t<br>nost only  | he                |                    |
| /Virt      | ualHo                           | ost>                                                   |                                                                               |                                                   | inte ege be                                                                             |                                                    |                                                     |                                                  |                                            |                   |                    |
| vim:       | synt                            | tax=apac                                               | he ts=4 s                                                                     | w=4 st                                            | s=4 sr noet                                                                             |                                                    |                                                     |                                                  |                                            |                   |                    |
| Get<br>Exi | Help<br>t                       | p ^0<br>^]                                             | WriteOut<br>Justifv                                                           | ^F<br>^V                                          | Read File                                                                               | ^Y<br>^V                                           | Prev Pa<br>Next Pa                                  | ge ^<br>ae ^                                     | K Cut Text                                 | ^с<br>t ^т        | Cur Pos<br>To Spel |

- Logs are in directory: /var/log/apache2/
  - access.log
  - error.log
- User web files in ~/public\_html
  - mkdir public\_html
  - nano public\_html/index.html

- To enable user web files in ~/public\_html
  - sudo a2enmod userdir
  - sudo systemctl restart apache2
  - <u>http://localhost/~sandiway/</u>

```
sandiway@sandiway-VirtualBox:~$ mkdir public_html
sandiway@sandiway-VirtualBox:~$ cd public_html
sandiway@sandiway-VirtualBox:~/public_html$ nano index.html
sandiway@sandiway-VirtualBox:~/public_html$ ls
index.html
sandiway@sandiway-VirtualBox:~/public_html$ ls -l
total 4
-rw-r--r-- 1 sandiway sandiway 92 Oct 24 21:12 index.html
sandiway@sandiway-VirtualBox:~/public_html$ sudo a2enmod userdir
[sudo] password for sandiway:
Enabling module userdir.
To activate the new configuration, you need to run:
   systemctl restart apache2
sandiway@sandiway-VirtualBox:~/public_html$ systemctl restart apache2
```

- To enable user web files in ~/public\_html
  - sudo a2enmod userdir
  - sudo systemctl restart apache2
  - <u>http://localhost/~sandiway/</u>

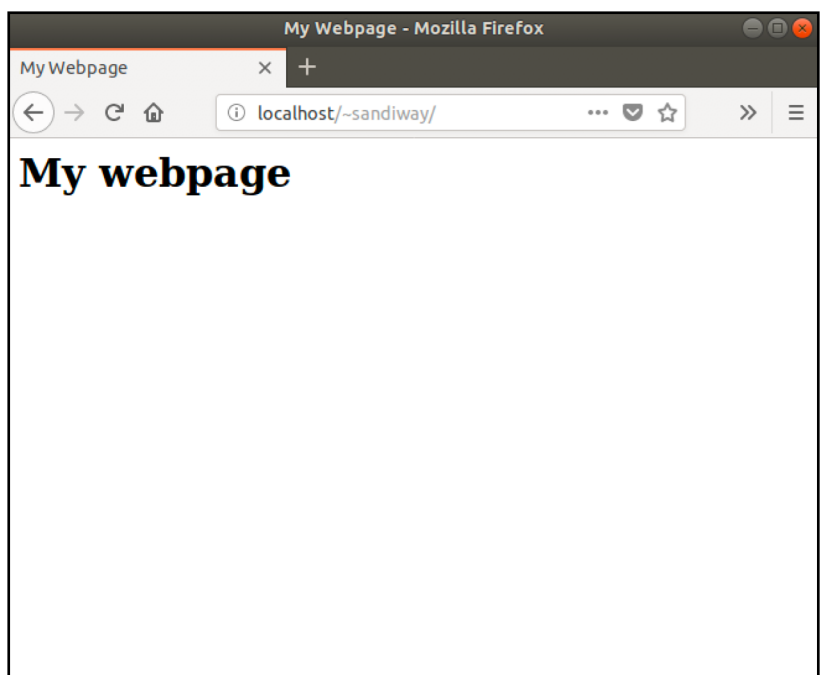

(a2dismod)

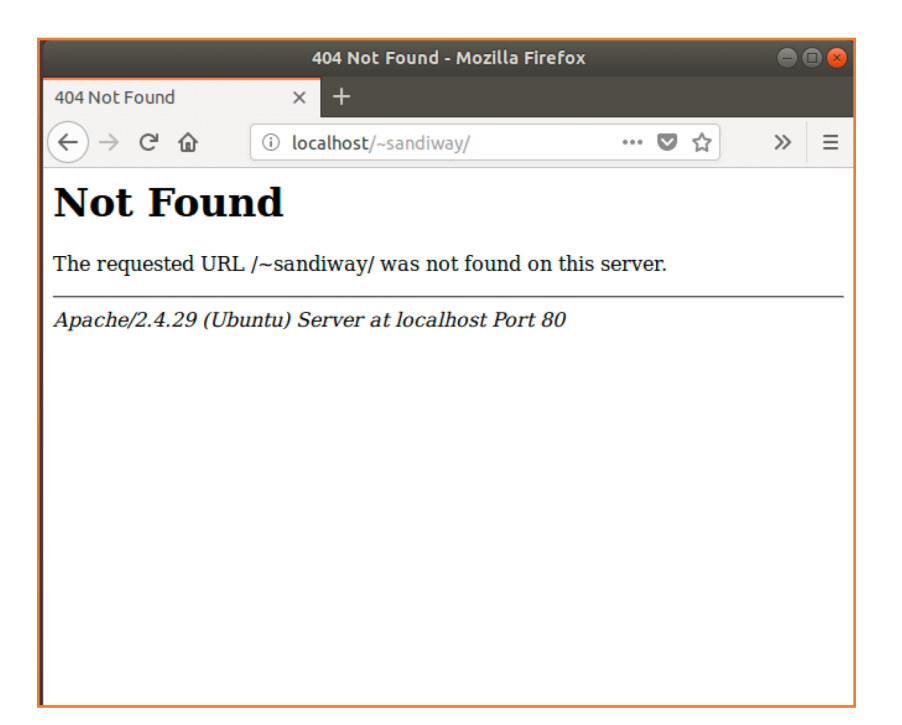

 Configuration file: /etc/apache2/httpd.conf

| 232 # DocumentRoot: The directory out of which you will serve your               |  |  |  |  |  |  |  |
|----------------------------------------------------------------------------------|--|--|--|--|--|--|--|
| 33 # documents. By default, all requests are taken from this directory, but      |  |  |  |  |  |  |  |
| 34 # symbolic links and aliases may be used to point to other locations.         |  |  |  |  |  |  |  |
| 235 #                                                                            |  |  |  |  |  |  |  |
| 236 DocumentRoot "/Library/WebServer/Documents"                                  |  |  |  |  |  |  |  |
| <pre>37 <directory "="" documents"="" library="" webserver=""></directory></pre> |  |  |  |  |  |  |  |
| 238 #                                                                            |  |  |  |  |  |  |  |
| <pre>239 # Possible values for the Options directive are "None", "All",</pre>    |  |  |  |  |  |  |  |
| 240 # or any combination of:                                                     |  |  |  |  |  |  |  |
| 241 # Indexes Includes FollowSymLinks SymLinksifOwnerMatch ExecCGI MultiViews    |  |  |  |  |  |  |  |
| 242 #                                                                            |  |  |  |  |  |  |  |
| <pre>243 # Note that "MultiViews" must be named *explicitly* "Options All"</pre> |  |  |  |  |  |  |  |
| <pre>244 # doesn't give it to you.</pre>                                         |  |  |  |  |  |  |  |
| 245 #                                                                            |  |  |  |  |  |  |  |
| # The Options directive is both complicated and important. Please see            |  |  |  |  |  |  |  |
| <pre>247 # http://httpd.apache.org/docs/2.4/mod/core.html#options</pre>          |  |  |  |  |  |  |  |
| 248 # for more information.                                                      |  |  |  |  |  |  |  |
| 249 #                                                                            |  |  |  |  |  |  |  |
| 250 Options FollowSymLinks Multiviews                                            |  |  |  |  |  |  |  |
| 251 MultiviewsMatch Any                                                          |  |  |  |  |  |  |  |
| 252                                                                              |  |  |  |  |  |  |  |
| 253 #                                                                            |  |  |  |  |  |  |  |
| # AllowOverride controls what directives may be placed in .htaccess files.       |  |  |  |  |  |  |  |
| <pre>255 # It can be "All", "None", or any combination of the keywords:</pre>    |  |  |  |  |  |  |  |
| 256 # AllowOverride FileInfo AuthConfig Limit                                    |  |  |  |  |  |  |  |
| 257 #                                                                            |  |  |  |  |  |  |  |
| 258 AllowOverride None                                                           |  |  |  |  |  |  |  |
| 259                                                                              |  |  |  |  |  |  |  |
| 260 #                                                                            |  |  |  |  |  |  |  |
| 261 # Controls who can get stuff from this server.                               |  |  |  |  |  |  |  |
| 262 #                                                                            |  |  |  |  |  |  |  |
| 63 Require all granted                                                           |  |  |  |  |  |  |  |
| 264                                                                              |  |  |  |  |  |  |  |

### Static webpages

- storage locations:
  - <u>http://localhost/~sandiway/</u>
  - mkdir ~sandiway/Sites
  - ~/Sites/index.html

(no need to be superuser)

(/Users/username/Sites)

(create this file!)

• sudo nano /etc/apache2/users/sandiway.conf

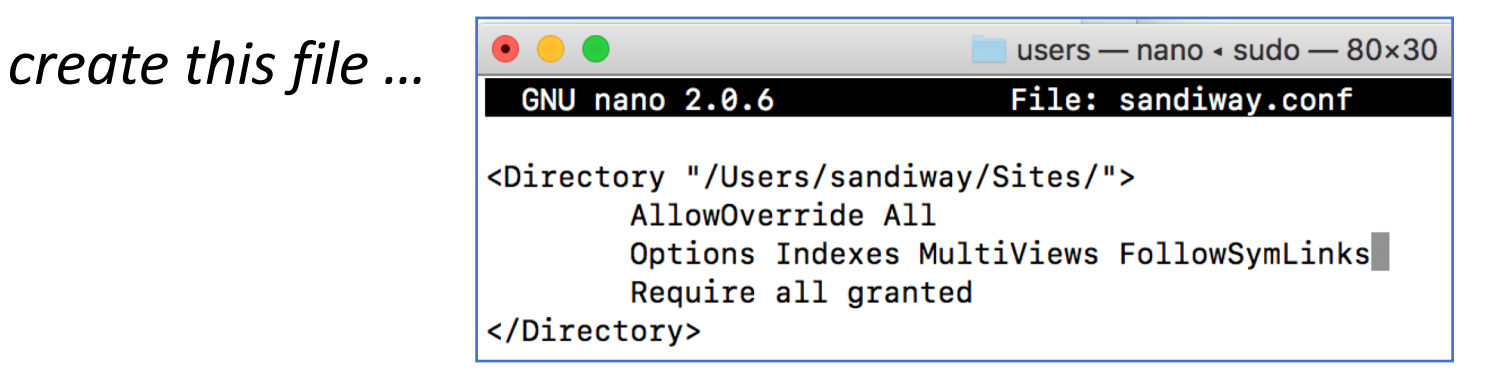

### Static webpages

- storage locations:
  - http://localhost/~sandiway/
  - sudo nano /etc/apache2/httpd.conf

#### GNU nano 2.0.6 File: /etc/apache2/httpd.conf

#LoadModule cgi\_module libexec/apache2/mod\_cgi.so #LoadModule dav\_fs\_module libexec/apache2/mod\_dav\_fs.so #LoadModule dav\_lock\_module libexec/apache2/mod\_dav\_lock.so #LoadModule vhost\_alias\_module libexec/apache2/mod\_vhost\_alias.so LoadModule negotiation\_module libexec/apache2/mod\_negotiation.so LoadModule dir\_module libexec/apache2/mod\_dir.so #LoadModule imagemap\_module libexec/apache2/mod\_imagemap.so #LoadModule actions\_module libexec/apache2/mod\_actions.so #LoadModule speling\_module libexec/apache2/mod\_speling.so #LoadModule userdir\_module libexec/apache2/mod\_userdir.so LoadModule alias\_module libexec/apache2/mod\_alias.so #LoadModule rewrite\_module libexec/apache2/mod\_alias.so #LoadModule rewrite\_module libexec/apache2/mod\_rewrite.so #LoadModule php5\_module libexec/apache2/libphp5.so LoadModule hfs\_apple\_module libexec/apache2/mod\_hfs\_apple.so uncomment mod\_userdir.so line
(remove the comment char #)

### Static webpages

- storage locations:
  - http://localhost/~sandiway/
  - sudo nano /etc/apache2/httpd.conf

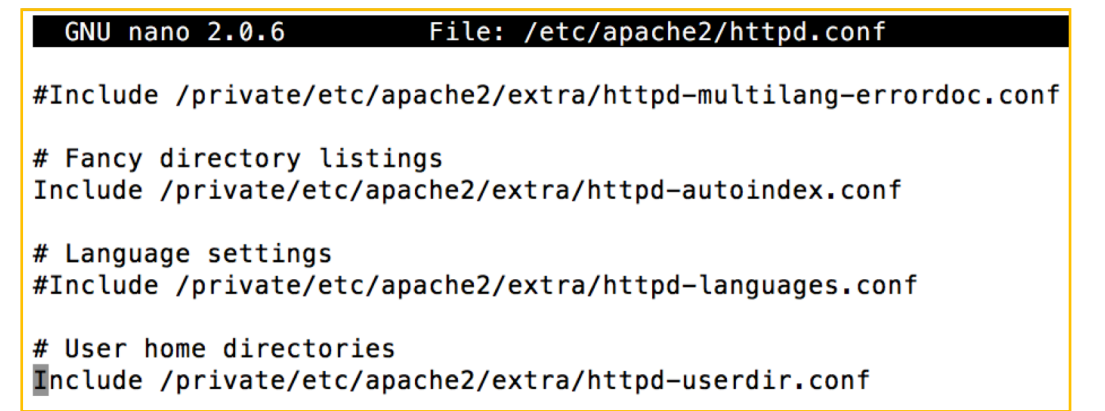

uncomment httpd\_userdir.conf
line
(remove the #)

### Static webpages

- storage locations:
  - http://localhost/~sandiway/
  - sudo nano /etc/apache2/extra/httpd-userdir.conf

| • •                                                                                                    | 🔜 users — nano 🔹 sudo — 80×24                                                                                                    |
|----------------------------------------------------------------------------------------------------|----------------------------------------------------------------------------------------------------|
| GNU nano 2.0.6 Fi                                                                                                    | le: /etc/apache2/extra/httpd-userdir.conf                                                                                                    |
| UserDir Sites                                                                                                    |                                                                                                    |
| <pre># # Control access to Use # for a site where thes # #Include /private/etc/a <ifmodule bonjour_modul<="" td=""><td>rDir directories. The following is an example<br/>e directories are restricted to read-only.<br/>pache2/users/*.conf<br/>e&gt;<br/>customized-users</td></ifmodule></pre> | rDir directories. The following is an example<br>e directories are restricted to read-only.<br>pache2/users/*.conf<br>e><br>customized-users |

uncomment this include (*remove the #*)

### Static webpages

- storage locations:
  - http://localhost/~sandiway/
  - sudo apachectl -k restart
  - create a file ~sandiway/Sites/index.html

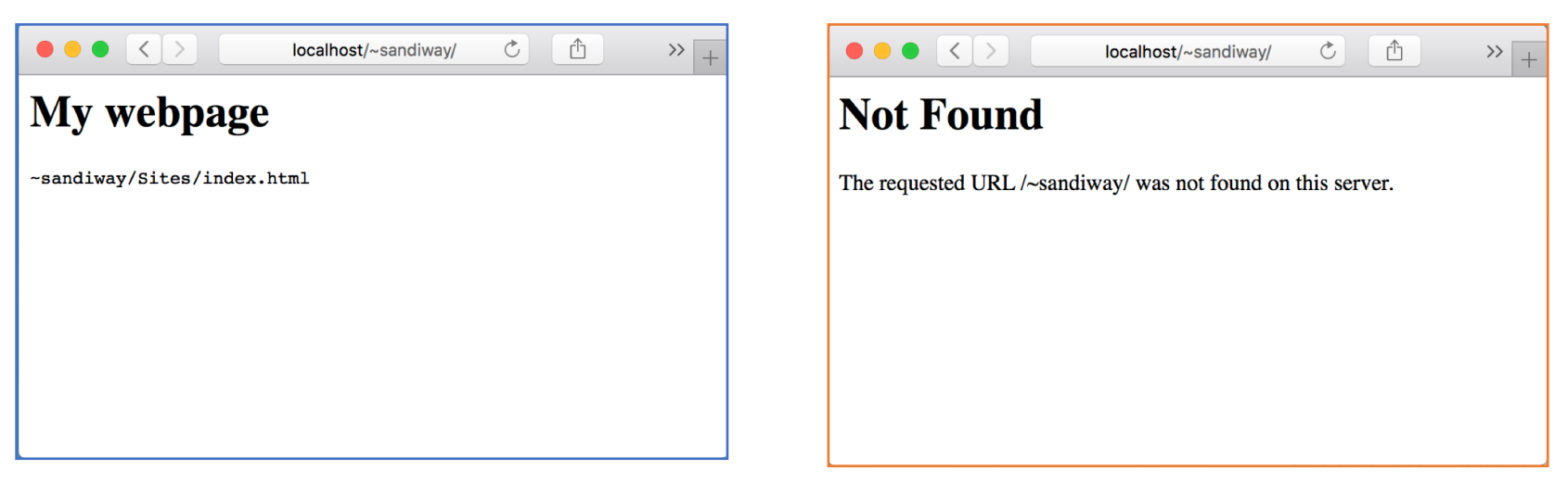

### • /var/log/apache2/access\_log

|                |      |              |        |        |           | access_log                             |
|----------------|------|--------------|--------|--------|-----------|----------------------------------------|
|                |      | $\bigotimes$ |        |        | R         | S C & I I I                            |
| New            | Open | Recent       | Revert | Save   | Print     | Undo Redo Cut Copy Paste <b>Search</b> |
| 36 <b>::1</b>  |      | [25/0ct      | /2015: | 21:01: | 29 -0700] | "GET /~sandiway/ HTTP/1.1" 404 208     |
| 37 <b>::1</b>  |      | [25/0ct      | /2015: | 21:02: | 40 -0700] | "GET /~sandiway HTTP/1.1" 404 207      |
| 38 <b>::1</b>  |      | [25/0ct      | /2015: | 21:02: | 41 -0700] | "GET / HTTP/1.1" 304 -                 |
| 39 <b>::1</b>  |      | [25/0ct      | /2015: | 21:02: | 42 -0700] | "GET / HTTP/1.1" 304 -                 |
| 40::1          |      | [25/0ct      | /2015: | 21:02: | 47 -0700] | "GET /~sandiway HTTP/1.1" 404 207      |
| 41 <b>: :1</b> |      | [25/0ct      | /2015: | 21:02: | 48 -0700] | "GET /~sandiway HTTP/1.1" 404 207      |
| 42 <b>::1</b>  |      | [25/0ct      | /2015: | 21:02: | 49 -0700] | "GET /~sandiway HTTP/1.1" 404 207      |
| 43 <b>::1</b>  |      | [25/0ct      | /2015: | 21:04: | 45 -0700] | "GET /~sandiway HTTP/1.1" 404 207      |
| 44 ::1         |      | [25/0ct      | /2015: | 21:04: | 46 -0700] | "GET /~sandiway HTTP/1.1" 404 207      |
| 45 <b>::1</b>  |      | [25/0ct      | /2015: | 21:04: | 47 -0700] | "GET /~sandiway HTTP/1.1" 404 207      |
| 46 <b>::1</b>  |      | [25/0ct      | /2015: | 21:05: | 02 -0700] | "GET /~sandiway HTTP/1.1" 404 207      |
| 47 ::1         |      | [25/0ct      | /2015: | 21:05: | 47 -0700] | "GET / HTTP/1.1" 200 215               |
| 48 ::1         |      | [25/0ct      | /2015: | 21:05: | 51 -0700] | "GET /~sandiway HTTP/1.1" 404 207      |
| 49 <b>::1</b>  |      | [25/0ct      | /2015: | 21:05: | 53 -0700] | "GET /~sandiway HTTP/1.1" 404 207      |
| 50::1          |      | [25/0ct      | /2015: | 21:11: | 14 -0700] | "GET /~sandiway HTTP/1.1" 301 235      |
| 51 :: <b>1</b> |      | [25/0ct      | /2015: | 21:11: | 14 -0700] | "GET /~sandiway/ HTTP/1.1" 200 280     |
| 52 <b>::1</b>  |      | [25/0ct      | /2015: | 21:15: | 35 -0700  | "GET /~sandiway/ HTTP/1.1" 200 373     |

## Homework 8

- For Mac owners
  - set up Apache2 on your mac
- For Ubuntu owners
  - set up Apache2 in VirtualBox
- In each case:
  - http://localhost/
  - http://localhost/~yourusername/
  - Create two different index.html webpages at these locations, e.g. add your photo on your user homepage
  - Show your system works! (snapshots)
  - Submit one PDF file (by next Monday midnight)